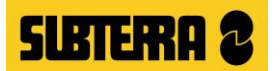

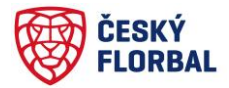

## NÁVOD NA REGISTRACI ŠKOLY A PŘIHLÁŠENÍ TÝMU

**KROK 1:** Zaregistrujte se jednoduše pomocí banneru **"Zaregistrujte svůj tým teď"** nebo pomocí kliknutí na kolonku **Registrace** v úvodní liště. Po kliknutí na jeden z těchto odkazů se Vám otevře registrační formulář, kde vyplníte všechny potřebné údaje. Školu můžete zvolit ze seznamu nebo vyplnit její údaje ručně.

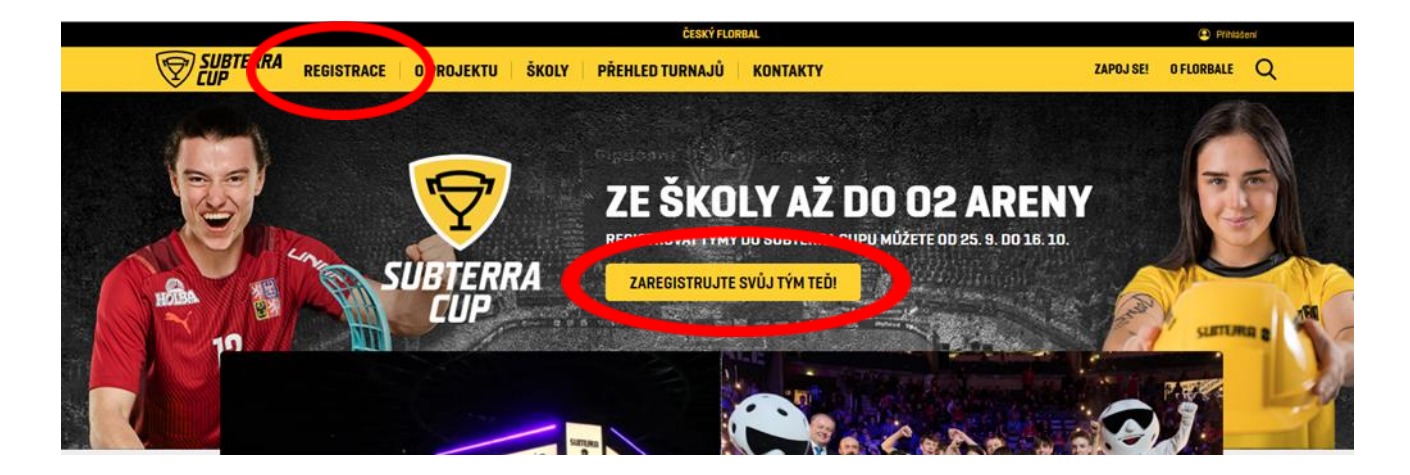

Po odeslání registrace Vám přijde e-mail, ve kterém **je potřeba nejprve registraci ověřit, až poté se budete moct přihlásit a vytvořit tým.** Tento e-mail občas spadne do nevyžádané pošty. Pokud by Vám e-mail s potvrzením registrace nepřišel, podívejte se, prosím, i do nevyžádané pošty. Oproti minulým ročníkům je možné založit a spravovat tým dívek i tým chlapců pod jedním přihlašovacím jménem

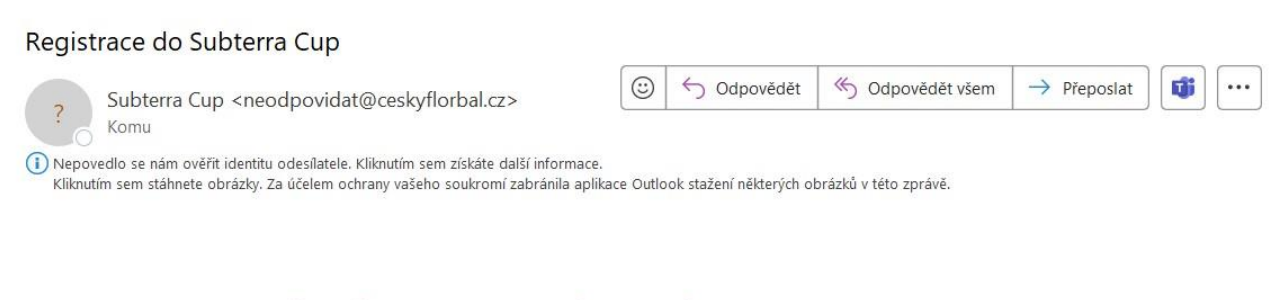

## Děkujeme za registraci na Subterra Cup

**Přihlašovací údaje a shrnutí registrace naleznete níže.** Po ověření emailu si můžete založit týmy a doplnit soupisky hráčů. Jakmile Vás zaregistrujeme na některý turnaj, budete o tom email informováni.

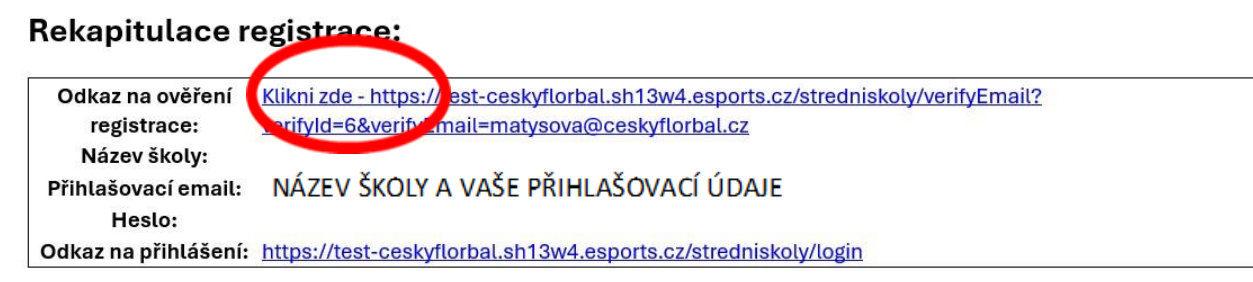

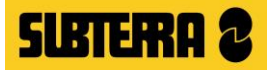

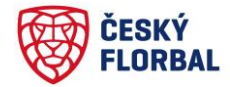

**KROK 2:** přihlášení do profilu registrované školy pomocí přihlašovacích údajů, které jste uvedli při registraci

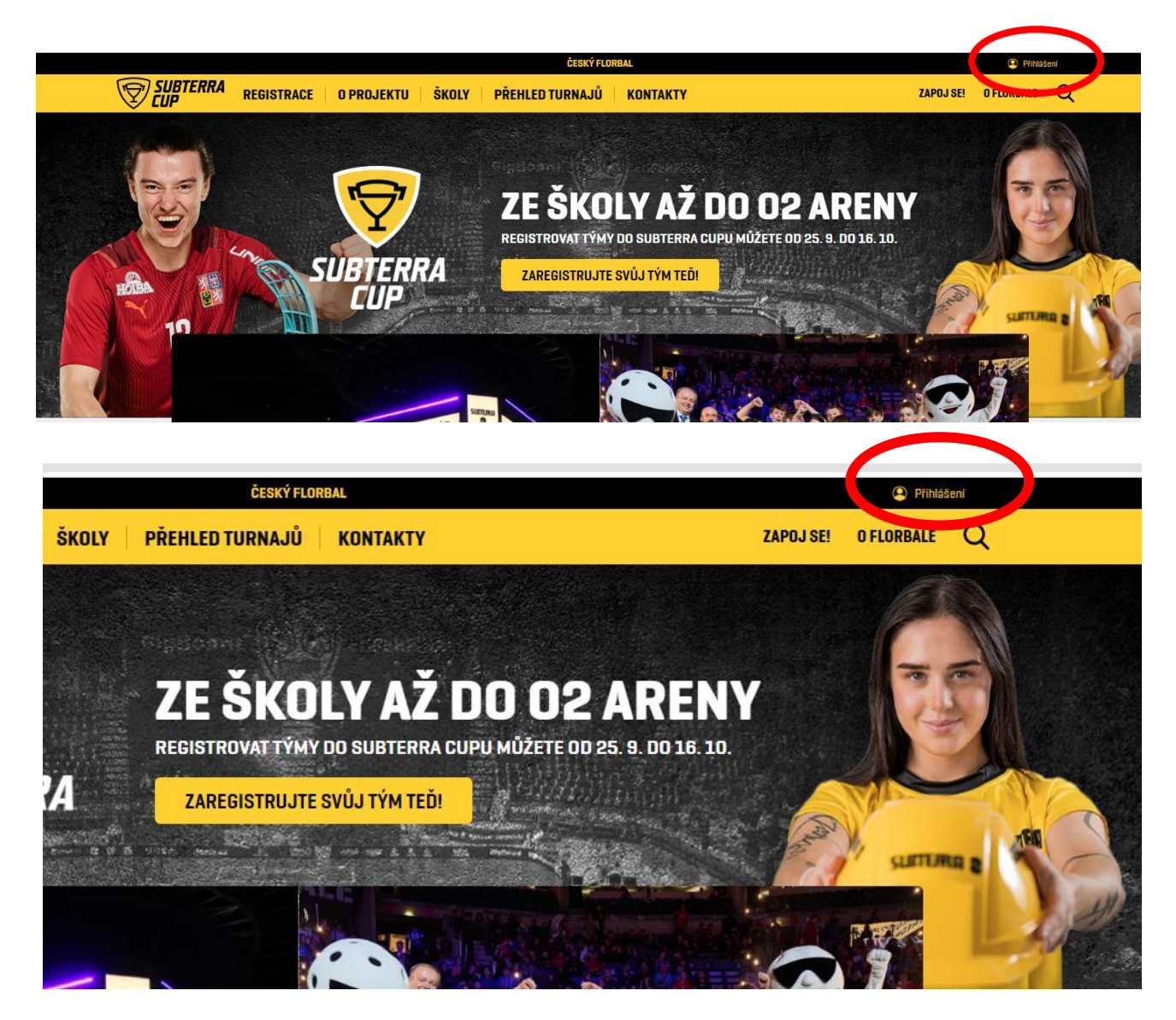

**KROK 3:** po přihlášení se Vám zobrazí profil školy a záložky: základní přehled, tým chlapci, tým dívky, změna hesla, odhlásit se

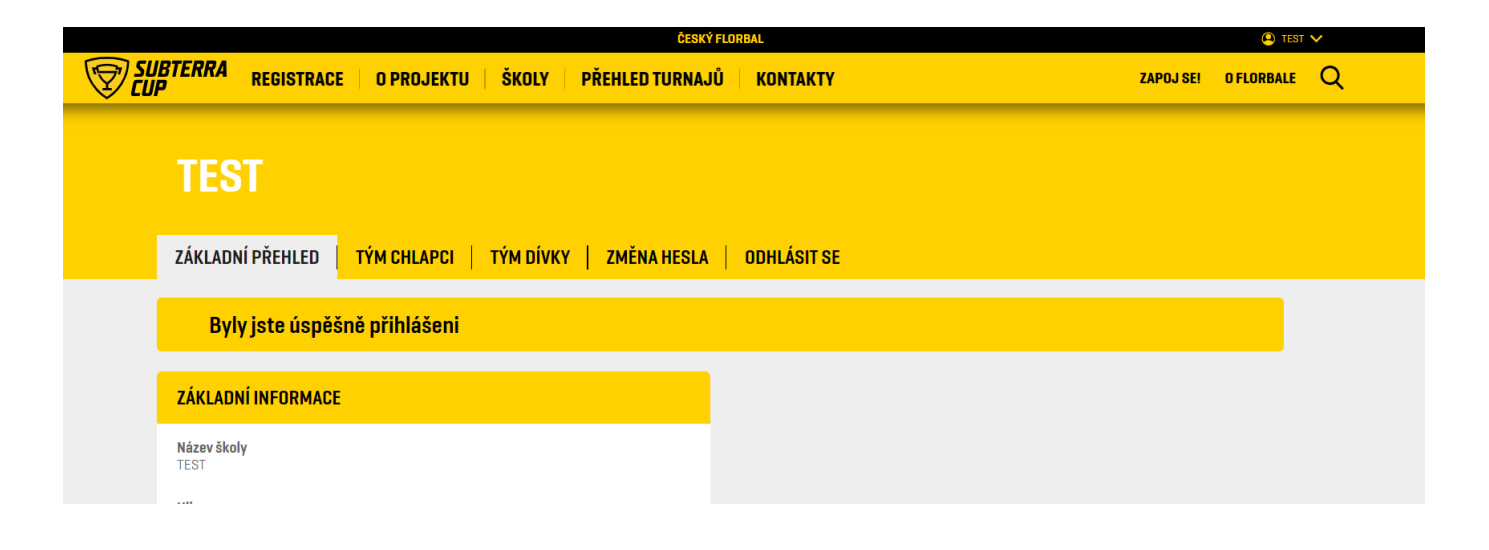

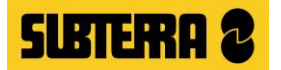

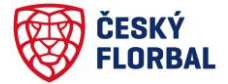

**KROK 4:** přihlášení týmu -> kliknete na záložku **tým chlapci** nebo **tým dívky** -> tým založíte kliknutím na "založte si ho kliknutí m zde" -> **teprve založením týmu máte řádně zaregistrovanou školu do turnaje** 

| ČESKÝ FLORBAL                                                                                                    |               |     |  |  |
|----------------------------------------------------------------------------------------------------|---------------|-----|--|--|
| <b>SUBTERRA</b> REGISTRACE O PROJEKTU ŠKOLY PŘEHLED TURNAJŮ KONTAKTY ZAPO.                                                                                               | SE! O FLORBAL | E Q |  |  |
| TEST<br>základní přehled tým chlapci tým dívky změna hesla   odhlásit se                                                                                                 |               |     |  |  |
| ZALOŽENÍ TÝMU<br>Pro tuto kategorii ještě neméte vytvořený tým. Pokud se nechcete účastnit v této kategorii, tak tým prosím nevytvářejte.<br>Založte si ho kliknutím zde |               |     |  |  |

**KROK 5:** tímto jste založili tým v příslušné kategorii a nyní můžete přidávat hráče a realizační tým na soupisku

| ČESKÝ FLORBAL      |                               |                             |                                |                        | A 16                     |
|--------------------|-------------------------------|-----------------------------|--------------------------------|------------------------|--------------------------|
| SUBTERRA REGISTRAC | E   O PROJEKTU   ŠKOLY   P    | ŘEHLED TURNAJŮ   KON        | ТАКТҮ                          |                        | ZAPOJ SE! O FLORBAL      |
| TEST               |                               |                             |                                |                        |                          |
|                    |                               |                             |                                |                        |                          |
| ZÁKLADNÍ PŘEHLED   | TÝM CHLAPCI TÝM DÍVKY         | ZMĚNA HESLA   ODHL          | ÁSIT SE                        |                        |                          |
| Tým byl úspěš      | ně založen. Nyní si můžete na | plnit soupisky níže.        |                                |                        |                          |
| HRÁČI              |                               |                             |                                |                        |                          |
| JMÉNO              | DATUM NAROZENÍ                |                             |                                | SMAZAT                 |                          |
| NOVÝ HRÁČ          | JMÉNO<br>jméno                | <b>PŘÍJMENÍ</b><br>Příjmení | DATUM<br>dd.mm.rrrr            | NAROZENÍ<br>E          | PŘIDAT<br>Přidat hráče   |
| TRENÉŘI            |                               |                             |                                |                        |                          |
| JMÉNO              | DATUM NAROZENÍ                |                             | POZICE                         | SMAZA                  | T                        |
| NOVÝ TRENÉR        | JMÉNO<br>jméno                | PŘÍJMENÍ<br>Příjmení        | DATUM NAROZENÍ<br>dd.mm.rrrr 📰 | NÁZEV FUKNCE<br>trenér | PŘIDAT<br>Přidat trenéra |